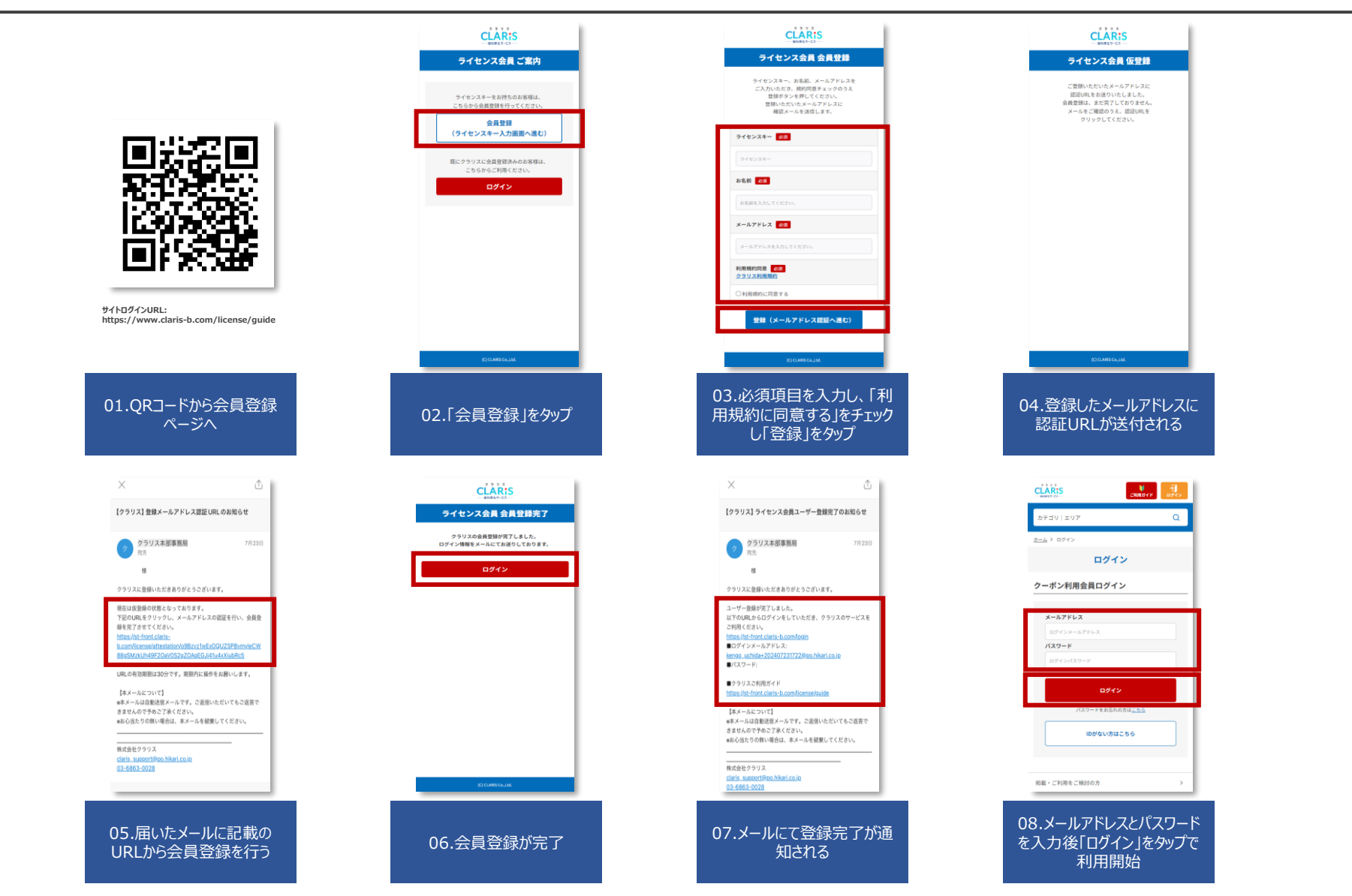

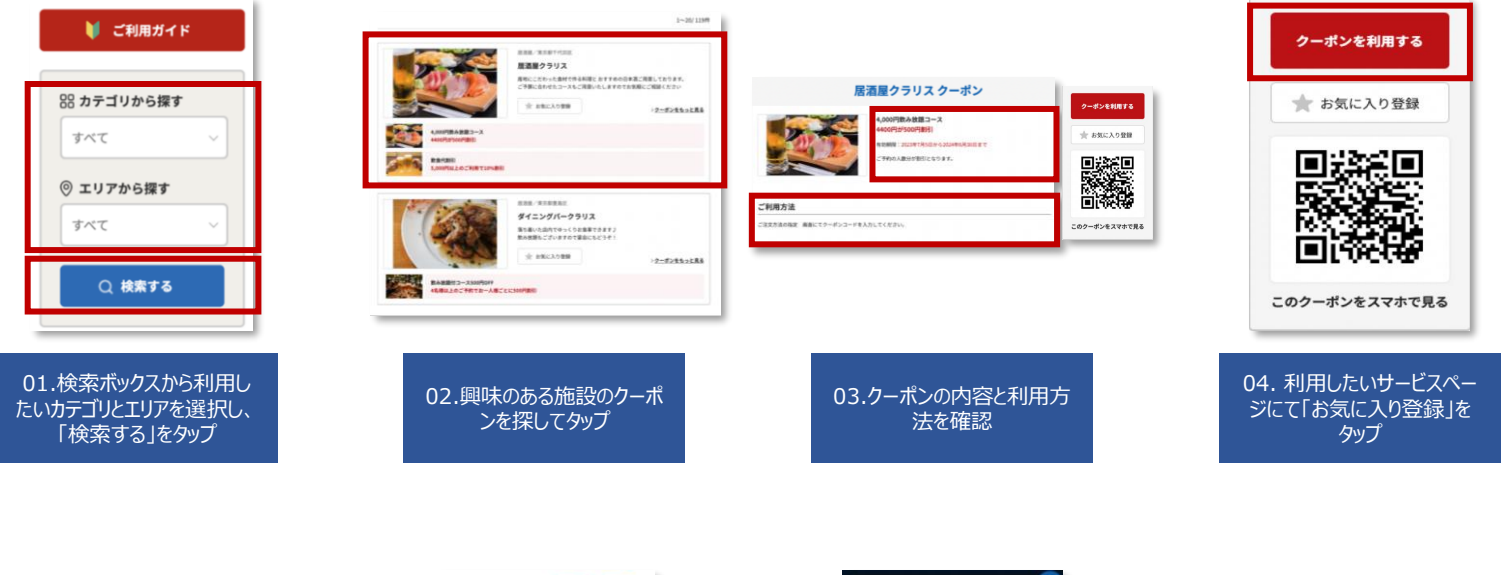

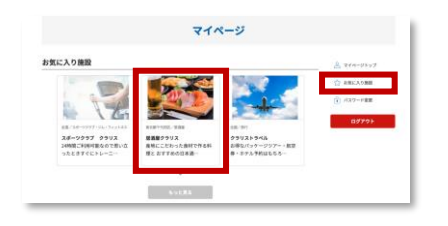

05.マイページから「お気に入 り施設」をタップし、利用した いクーポンをタップ

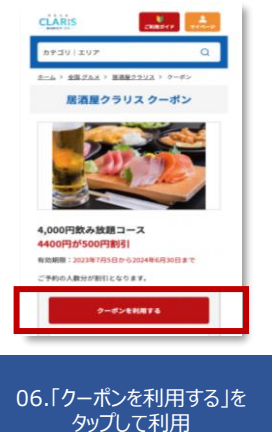

|            | クラリスクーポン                                         |
|------------|--------------------------------------------------|
| 4,0        | 000円飲み放題コース<br>00円が500円割引                        |
| 145<br>203 | 出期間:<br>23年7月5日から2024年6月30日まで                    |
| 27         | 予約の人数分が割引となります。                                  |
| _          | ご利用方法                                            |
|            | ご注文方法の指定 画面にてクーポンコード<br>を入力してください。               |
|            | <b>クーボン利用完了</b><br>利用が向下しましたら、<br>こちらをタップしてください。 |
| -          |                                                  |
|            |                                                  |
|            |                                                  |
|            |                                                  |

07.クーポン利用後は「クーポ ン利用完了」をタップ